# ~SPRINGER NATURE Link 文献の探し方~

#### ①TOPページにある検索ボックスに文献または雑誌タイトルを入力

| SPRINGER       | NGER NATURE Link |                                               |                                              |                            | Log in |
|----------------|------------------|-----------------------------------------------|----------------------------------------------|----------------------------|--------|
| Find a journal | Publish with us  | Track your research Q S                       | earch                                        |                            | Ç Cart |
|                |                  | Search for research<br>文献または雑誌<br>200 million | articles, academic bo<br>まタイトル<br>24 million | ooks and more<br>3 million | Q      |

#### ②複数表示される場合は左側にあるから絞り込みからコンテンツタイプを 選択し「Update results」をクリック

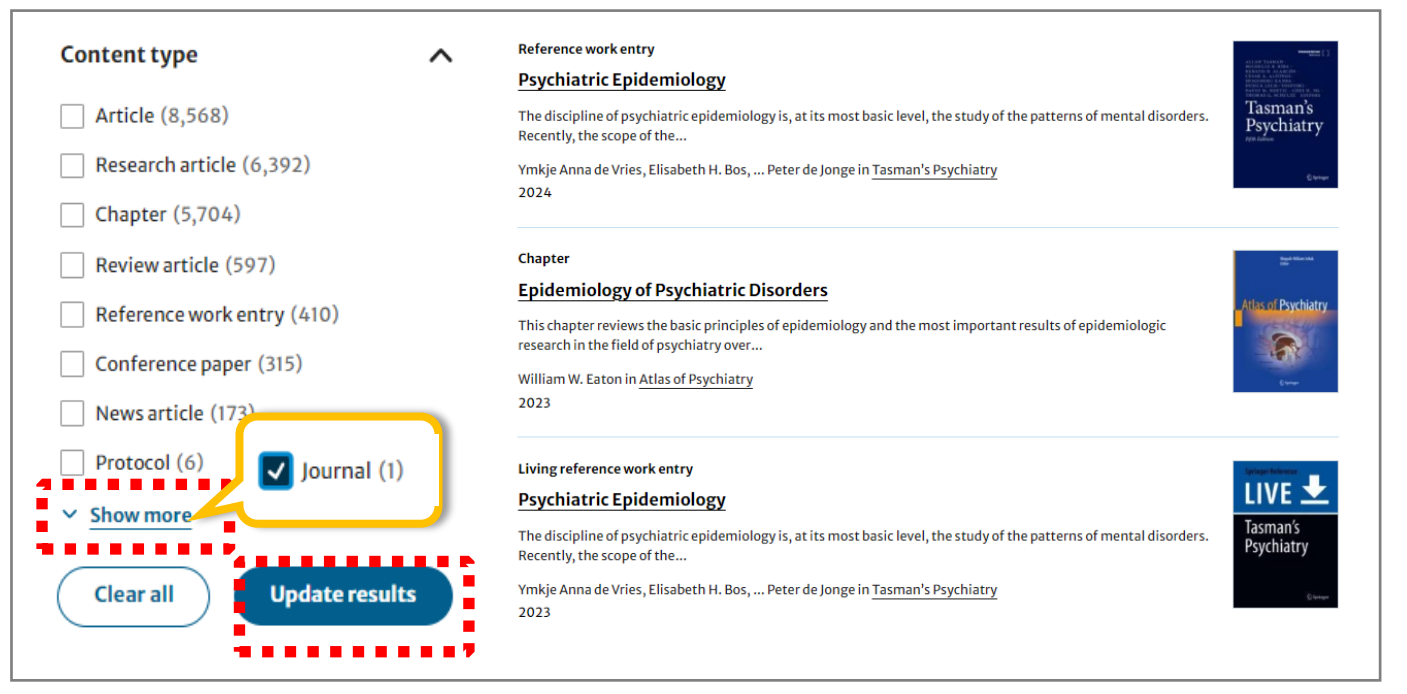

### ③文献または雑誌タイトルをクリック

| Journal (1)                 |                 |                                                | SPPE SPE                                          |
|-----------------------------|-----------------|------------------------------------------------|---------------------------------------------------|
| Content type                | ^               | Social Psychiatry and Psychiatric Epidemiology | Social Psychiatry +<br>Psychiatry<br>Epidemiology |
| Showing 1-1 of 1 results    |                 | Journal 🛞                                      | Sort by (updates page)                            |
| Social Psychiatry and Psych | iatric Epidemic | ology Q Search                                 |                                                   |

#### ★雑誌タイトルをクリックした場合 1.詳細ページの「Articles」から「Volumes and issues」をクリック

| Home > Social Psychiatry and Psychiatric Epidemiology                                                                                                    |                         |    |                           |
|----------------------------------------------------------------------------------------------------|-------------------------|----|---------------------------|
| Social Psychiatry<br>Psychiatry<br>pychiatry<br>Psychiatry<br>Psychiatry |                         |    |                           |
|                                                                                                    |                         |    | Submit your manuscript -> |
| 證 Justice Consortium Explore open access funding   Change institution                                                                                                    | Articles >              |    |                           |
| About this journal $\checkmark$ Articles $\checkmark$ Fo                                                                                                    | Collections >           | !S |                           |
|                                                                                                    | Volumes and issues >    |    |                           |
|                                                                                                    | Online first articles > |    |                           |
|                                                                                                    | Sign up for alerts >    |    |                           |

#### 2.閲覧したい巻号と文献タイトルをクリック

|   | Volumes and issues                                                              |                                                                                                    |                                                                                 |  |
|---|---------------------------------------------------------------------------------|----------------------------------------------------------------------------------------------------|---------------------------------------------------------------------------------|--|
|   | Search all Social Psychiatry and Psychiatric Epidemiology articles $ ightarrow$ | Social Psychiatry +<br>Psychiatric<br>Epidemiology<br>Protection<br>Protection | Volume 59, Issue 11                                                             |  |
|   | Volume 60                                                                       |                                                                                                    | November 2024                                                                   |  |
|   | Issue 1 January 2025                                                            |                                                                                                    |                                                                                 |  |
|   | Volume 59 Janu                                                                  | 22 articles in this issue                                                                                                    |                                                                                 |  |
|   | Issue 12 December 2024                                                          | Suicide rates b                                                                                                    | efore and during the COVID-19 pandemic: a systematic review                     |  |
|   | Issue 11 November 2024                                                          | and meta-ana                                                                                                    | alysis                                                                          |  |
| 5 | Issue 10   October 2024                                                         | ˈʌnāˈPatulaˈda Cu/nhaˈva/ēilā; Evē Griffin Zubān Kābir<br>Research   Open access   14 February 2024   Pages: 1897 – 1905                                                                                                    |                                                                                 |  |
|   | Issue 9 September 2024                                                          | Correction: Suicide rates before and during the COVID-19 pandemic: a systematic                                                                                                    |                                                                                 |  |
|   |                                                                                 | Correction: Sui                                                                                                    | cide rates before and during the COVID-19 pandemic: a systematic                |  |
|   | Issue 8 August 2024                                                             | Correction: Sui<br>review and me                                                                                                    | cide rates before and during the COVID-19 pandemic: a systematic<br>ta-analysis |  |

## ④文献タイトル下のDownload PDFのアイコンをクリック

Home > Social Psychiatry and Psychiatric Epidemiology > Article

#### Suicide rates before and during the COVID-19 pandemic: a systematic review and meta-analysis

 Research
 Open access
 Published: 14 February 2024

 Volume 59, pages 1897–1905, (2024)
 Cite this article

Download PDF 坐 🔰

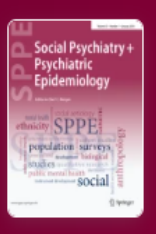

Social Psychiatry and Psychiatric Epidemiology

 $\underline{\text{Aims and scope}} \rightarrow$ 

Submit manuscript  $\rightarrow$ 

✓ Tou have full access to this open access article

#### ★雑誌に限定して検索する場合は、TOPページ下部にある 「JournalsA-Z」から検索することも可能

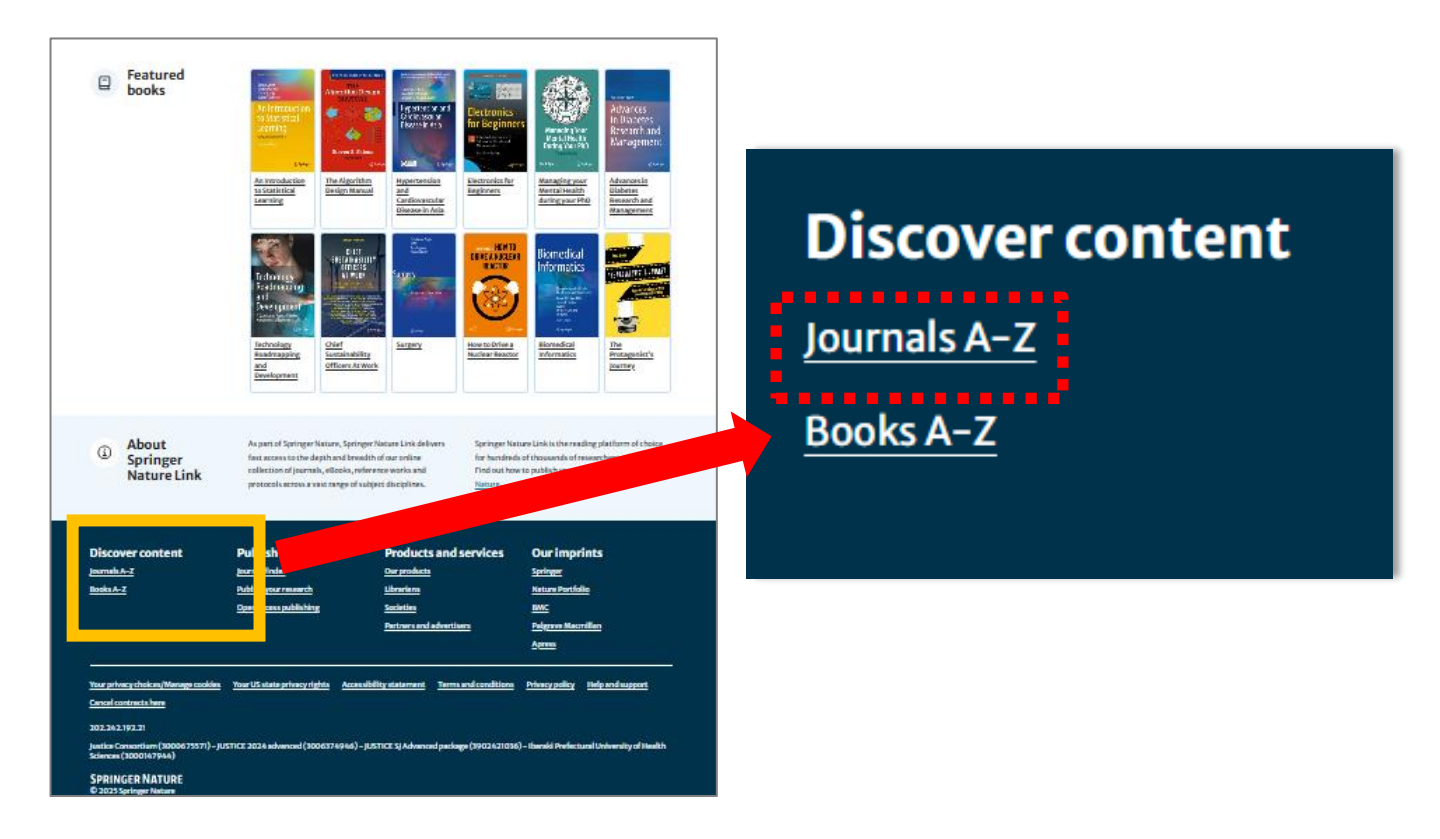

#### 検索BOXに雑誌タイトルを入力、または表示されているタイトルをクリック

| Journals A-Z                             |                                                |                                          |
|------------------------------------------|------------------------------------------------|------------------------------------------|
| A B C D E F G H I                        | J K L M N O P Q R                              | S   T   U   V   W   X   Y   Z   #        |
|                                          | Search Journal 🛔                               | 推誌タイトル Q                                 |
| А                                        |                                                |                                          |
| ∎ 950 pRibKc@ti@n#                       | ••••••                                         | :                                        |
| ARI                                      | Acta Physiologiae Plantarum                    | Allergo Journal International            |
| AAPPS Bulletin                           | Acta Politica                                  | Allergy, Asthma & Clinical Immunology    |
| AAPS Open                                | Acta Scientiarum Mathematicarum                | Alpine Botany                            |
| AAPS PharmSciTech                        | Acta Veterinaria Scandinavica                  | Alzheimer's Research & Therapy           |
| ADHD Attention Deficit and Hyperactivity | Acta physica Academiae Scientiarum Hungaricae  | Ambio                                    |
| Disorders                                | Activitas Nervosa Superior                     | American Journal of Cancer               |
| AI & SOCIETY                             | Adaptive Human Behavior and Physiology         | American Journal of Cardiovascular Drugs |
| AI Perspectives & Advances               | Addiction Science & Clinical Practice          | American Journal of Clinical Dermatology |
| Al and Ethics                            | Administration and Policy in Mental Health and | American Journal of Community Psychology |
| Al in Civil Engineering                  | Mental Health Services Research                | American Journal of Criminal Justice     |
| AIDS Research and Therapy                | Adolescent Research Review                     | American, Journal of Cultural Sociology  |
| AIDS and Behavior                        | Adsorption                                     | American Journal of Dance Therapy        |

# ~テーマに沿った雑誌の探し方~

### ①「Find a journal」をクリック

#### **SPRINGER NATURE** Link . . . . . . Publish with us **O** Search Find a journal 💻 Track your research Search for research articles, academic books and more Q 200 million 24 million 3 million monthly downloads monthly readers authors submit annually ②タイトルや抄録またはキーワードを入力して検索 **Journal Finder** O Find the right journal for your research. Enter a manuscript title or abstract (optional) Maximum 5,000 characters タイトル、抄録等 Enter keywords (optional) キーワード Find journals 🔶 関連度やインパクトファクター等で

表示順を変更できる Sort by Relevance Update results ■ Copy shareable link Download results (.xlsx) Journal Impact 5-year Journal Downloads Submission to first Relevance Factor Impact Factor decision (median) Academic Psychiatry 2.2 (2023) 2.5 (2023) 620,616 16 days .... Hvbrid Calls for papers () Springer ✓ Show more Culture, Medicine, and Psychiatry 1.5 (2023) 1.9 (2023) 301,045 25 days .... Hybrid Calls for papers

✓ Show more